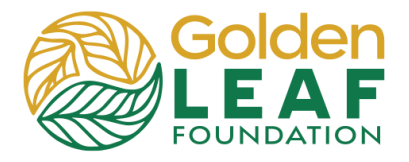

Before you, the grantee, can request payment, all prerequisites must submitted to and approved by Golden LEAF. Prerequisites typically include evidence of sufficient funds to complete the project, Grant Management Workshop attendance verification, outcomes and activities sheet, project budget for approval, and signed grantee acknowledgment and agreement.

Other special conditions of the grants may be required prior to release of funds.

Some requirements may be waived, e.g., evidence of sufficient funds to complete the project may be waived if the Golden LEAF grant is the only funding source for the project.

#### Log in to your account at <u>https://goldenleaf.fluxx.io</u>.

| Username |  |
|----------|--|
| Password |  |
| Password |  |

2. Click **Unscheduled Payments** in the menu.

> The first payment will be in **Contingent** status and can't be edited or submitted for processing until all initial requirements have been submitted to and approved by Golden LEAF.

3. Once all initial requirements have been approved, the payment will be in the Unscheduled state.

Click **Edit** to complete a payment request.

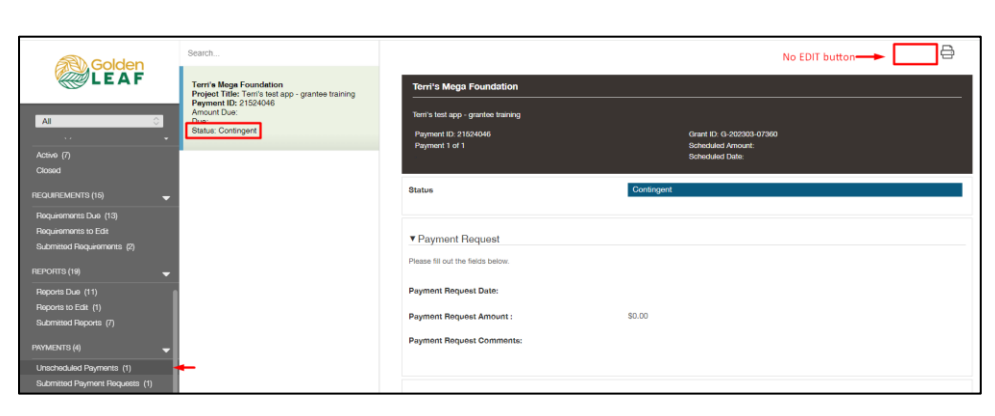

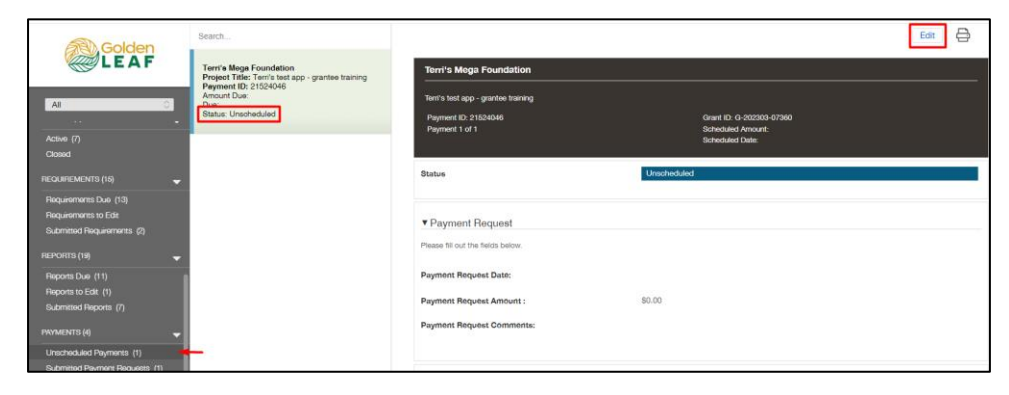

# **Grant Portal Basics**

### **Request a Payment**

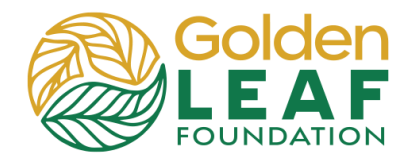

| 4. Enter the date that you're making the request. | ▼ Payment Request                                      |
|---------------------------------------------------|--------------------------------------------------------|
| Enter the requested<br>amount.                    | Please fill out the fields below. Payment Request Date |
| comments, if needed.                              | Payment Request<br>Amount<br>Payment Request Comments  |

## 5. Upload required documents:

- Signed disbursement
- request form
- Financial workbook
- Signed certification form

#### 6. Click Save and Close

| ▼ Documents                           |          |
|---------------------------------------|----------|
| Disbursement Request Form             | $\oplus$ |
| GLF Project Financial Report Workbook | $\oplus$ |
| Signed Certification Form             | $\oplus$ |
| Supporting invoice(s)                 | $\oplus$ |
| Supporting Evidence of Payment        | $\oplus$ |
| Documents                             | $\oplus$ |

| ipporting invoice(s)                                                                           |           |                 |                |
|------------------------------------------------------------------------------------------------|-----------|-----------------|----------------|
| pporting Evidence of Payment                                                                   |           |                 |                |
|                                                                                                | Documents |                 | (              |
| 2 Test pdf.pdf                                                                                 |           |                 | + a e          |
| Signed Certification Form<br>Added by TEST Wib Gulley at 4:28 PM on April 12, 2024             |           |                 |                |
| 1 test workbook.xlsx                                                                           |           |                 | + 🗟 🖯          |
| GLF Project Financial Report Workbook<br>Added by TEST Wib Gulley at 4:28 PM on April 12, 2024 |           |                 |                |
| 1 Test pdf.pdf                                                                                 |           |                 | + 🗟            |
| Disbursement Request Form<br>Added by TEST Wib Gulley at 4:24 PM on April 12, 2024             |           |                 |                |
|                                                                                                |           |                 |                |
|                                                                                                |           | Cancel ABC Save | Save and Close |

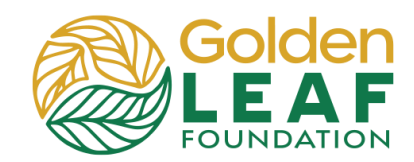

| 7. | Click | Submit, | then | OK. |
|----|-------|---------|------|-----|
|----|-------|---------|------|-----|

|     | Terri's Mega Foundation                               |                                                                  |  |
|-----|-------------------------------------------------------|------------------------------------------------------------------|--|
|     | Terri's test app - grantee training                   |                                                                  |  |
|     | Payment ID: 21524046<br>Payment 1 of 1                | Grant ID: G-202303-07360<br>Scheduled Amount:<br>Scheduled Date: |  |
|     | Status                                                | Unscheduled                                                      |  |
|     | ▼ Payment Request                                     |                                                                  |  |
|     | Please fill out the fields below.                     |                                                                  |  |
|     | Payment Request Date:                                 | 4/12/2024                                                        |  |
|     | Payment Request Amount :                              | \$25,776.21                                                      |  |
|     | Payment Request Comments:                             |                                                                  |  |
|     | ▼ Summary Information                                 |                                                                  |  |
|     | Due at:                                               |                                                                  |  |
|     | Amount Due:                                           |                                                                  |  |
|     | Organization Payee:                                   | Terri's Mega Foundation                                          |  |
|     | ▼ Payment Details                                     |                                                                  |  |
| nci | cil=true                                              |                                                                  |  |
|     | nease nil out the neids below.                        |                                                                  |  |
|     | Submit                                                | ×                                                                |  |
|     | You are about to Submit this Payments for<br>proceed. | rm. Please confirm that you would like to                        |  |
|     |                                                       | Cancel                                                           |  |
|     | Terri's Mega Foundation                               |                                                                  |  |
|     | Terri's test app - grantee training                   |                                                                  |  |
|     |                                                       |                                                                  |  |

changed to **Under Review**.

8. Confirm that status has

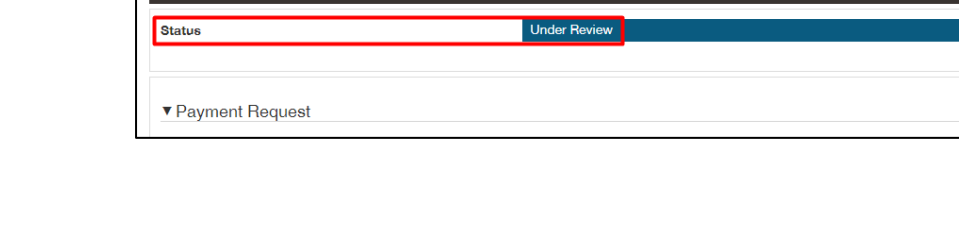

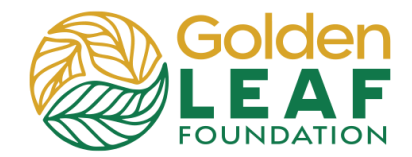

## **Golden LEAF Staff Follow-Up**

If you've recorded expenditures allocated to the Golden LEAF grant on the *Golden LEAF Expense Tracking* sheet of the financial workbook, your program officer will select a sample of entries and request that you upload invoice copies and possibly evidence of payment for those transactions. The person listed as "Primary Contact" for the grant will receive an email notification explaining what is needed and requesting that you log in to the grant portal to respond.

- In the menu on the left, scroll to and click
   Payment Requests to Edit, then select the payment that has been returned to you.
  - Note: The status has changed to **Sent Back to Grantee**.

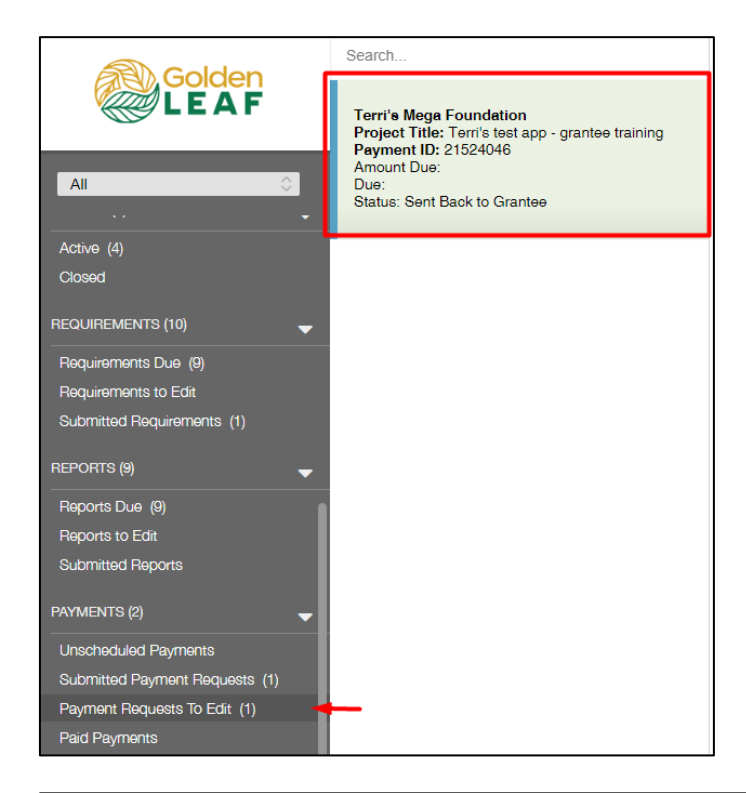

 Instructions from the Foundation will be highlighted in yellow at the top of requirement. (These are the same instructions that were in the notification email.)

Click Edit.

| Terri's Mega Foundation                                  |                                                                                                    |
|----------------------------------------------------------|----------------------------------------------------------------------------------------------------|
| Terri's test app - grantee training                      |                                                                                                    |
| Payment ID: 21524046<br>Payment 1 of 1                   | Grant ID: G-202303-07360<br>Scheduled Amount:<br>Scheduled Date:                                        |
| Status                                                   | Sent Back to Grantee                                                                                    |
|                                                          |                                                                                                    |
|                                                          |                                                                                                    |
| Note from the Foundation:                                |                                                                                                    |
| Please upload copies of the following invoices:          |                                                                                                    |
| 1) ABC Company invoice #1234, dated 1/27/2024, for       | 500.00                                                                                                  |
| 2) XYZ Construction final invoice, dated 02/29/2024, for | pr 25,000.21                                                                                            |
| A highlighted copy of tab 4, Golden LEAF Expense Tra     | cking sheet (in the financial workbook) has been uploaded to the payment request as "Foundation File to |

## **Grant Portal Basics**

### **Request a Payment**

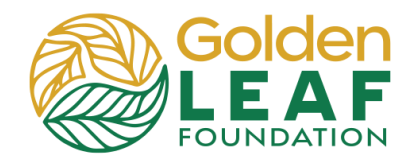

| o) <b>–</b>                                        |                                                                                                    |                                      |
|----------------------------------------------------|----------------------------------------------------------------------------------------------------|--------------------------------------|
| 3) Type your narrative response, if applicable, in |                                                                                                    | 5 A                                  |
| the Note to                                        |                                                                                                    |                                      |
| Foundation field.                                  |                                                                                                    |                                      |
|                                                    |                                                                                                    |                                      |
| 4) Click 🕂 to upload                               | ▼ Documents                                                                                                    |                                      |
| requested documents.                               | Supporting invoice(s) Supporting Evidence of Payment                                                                  | <b>●</b>                             |
| Click Save and Close.                              | Documents                                                                                                    | $\oplus$                             |
|                                                    | 1 test workbook_highlighted_04172024.xlsx                                                                             | ھَ ⊕                                 |
|                                                    | Foundation File to Grantee<br>Added by Terri Adou-Dy at 4:06 PM on April 17, 2024                                     |                                      |
|                                                    |                                                                                                    | Cancel ABC Save Save and Close       |
|                                                    |                                                                                                    |                                      |
| 5) Click Send Supporting<br>Info. then click OK    | ▼ Documents                                                                                                    |                                      |
| into, then there or.                               | Supporting Evidence of Payment                                                                                        | ÷                                    |
|                                                    | Documents                                                                                                    | $\oplus$                             |
|                                                    | Invoices - in order.pdf Supporting invoice(s)                                                                         |                                      |
|                                                    |                                                                                                    | A                                    |
|                                                    | Test WorkDoor_ingingined_04172024.XisX Foundation File to Grantee Added by Terri Adou-Dy at 4:08 PM on April 17, 2024 | U LA                                 |
|                                                    | cil-true                                                                                                    | Resubmit                             |
|                                                    | ui-uue                                                                                                    |                                      |
|                                                    | Amount Daid:<br>Reculomit                                                                                             | ×                                    |
|                                                    | You are about to Resubmit this Payments form. Please confirm that you would like                                      | a to                                 |
|                                                    | proceed.                                                                                                    |                                      |
|                                                    | Car                                                                                                    | ncel OK                              |
|                                                    |                                                                                                    |                                      |
| 6) Confirm that status has changed to <b>Under</b> | Terri's Mega Foundation                                                                                               |                                      |
| Review.                                            | Tern's test app - grantee training                                                                                    |                                      |
|                                                    | Payment ID: 21524046                                                                                                  | Grant ID: G-202303-07360             |
|                                                    | Payment 1 of 1                                                                                                    | Scheduled Amount:<br>Scheduled Date- |
|                                                    |                                                                                                    | Concource Date.                      |
|                                                    | Status U                                                                                                    | Inder Review                         |

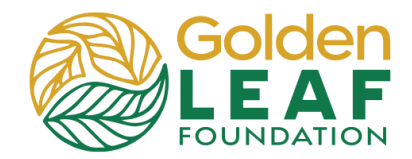

### **Checking Requirement Status**

You can find payment that have *not* been submitted in **Unscheduled Payments** in the PAYMENTS section of the menu in the grant portal. Once submitted to the Foundation, you can check the status in the **Submitted Payment Requests**. If payment requests have been returned to you for additional information, you can find them in **Payment Requests to Edit**.

| Golden                     | Search                                                                              |                                                                               |                                                                                   |  |
|----------------------------|-------------------------------------------------------------------------------------|-------------------------------------------------------------------------------|-----------------------------------------------------------------------------------|--|
|                            | Terri's Mega Foundation<br>Project Title: Terri's test app - grantee training       | Terri's Mega Foundation                                                       |                                                                                   |  |
| All O                      | Payment ID: 21524046<br>Amount Paid: \$25,776.21<br>Paid: 4/26/2024<br>Status: Paid | Terri's test app - grantee training<br>Payment ID: 21524046<br>Payment 1 of 1 | Grant ID: G-202303-07360<br>Paid Amount: \$25,776.21<br>Paid Date: April 26, 2024 |  |
| REALIBEMENTS (10)          |                                                                                     | Status                                                                        | Paid                                                                              |  |
| Requirements Due (9)       |                                                                                     |                                                                               |                                                                                   |  |
| Requirements to Edit       |                                                                                     |                                                                               |                                                                                   |  |
| Submitted Requirements (1) |                                                                                     | Payment Request                                                               |                                                                                   |  |
| REPORTS (9) 🗸 🤿            |                                                                                     | Please hill out the helds below.                                              |                                                                                   |  |
| Reports Due (9)            |                                                                                     | Payment Request Date:                                                         | 4/12/2024                                                                         |  |
| Reports to Edit            |                                                                                     | Payment Request Amount :                                                      | \$25,776.21                                                                       |  |
| Submitted Reports          |                                                                                     | Payment Request Comments:                                                     |                                                                                   |  |
| PAYMENTS (2)               |                                                                                     | - aynon noquor u onnono.                                                      |                                                                                   |  |
| Unscheduled Payments       |                                                                                     |                                                                               |                                                                                   |  |
| Payment Requests To Edit   |                                                                                     | ▼ Summary Information                                                         |                                                                                   |  |
| Paid Payments (1)          |                                                                                     |                                                                               | 4/17/2024                                                                         |  |
|                            |                                                                                     | Due at:                                                                       | 4/11/2024                                                                         |  |

Approved requirements remain in the **Paid Payment** folder, in view-only status—uploaded documents can no longer be modified or removed by you. They can only be previewed.

Still have grant portal questions? Send your question(s) to <u>grantportalhelp@goldenleaf.org</u> or drop by virtual office hours (schedule posted <u>here</u>).